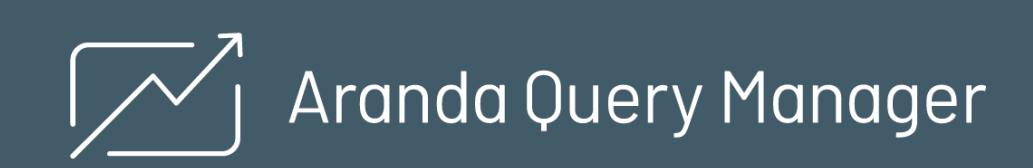

Aranda Query Manager AQM es una solución que permite administrar, configurar y diseñar informes (tableros y reportes), a partir de datos de información consolidada de los procesos de negocio, para una posterior visualización gráfica de las métricas requeridas por la organización, facilitando la selección de datos e indicadores relevantes, para el análisis y la toma inteligente de decisiones de negocio.

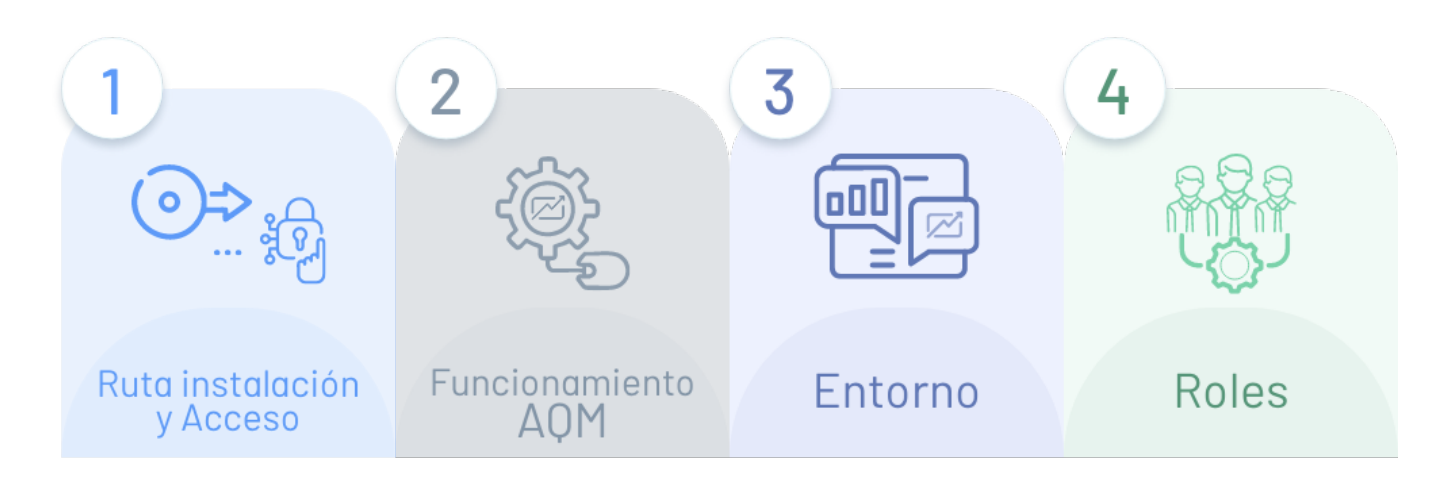

## 1. Instalación y Acceso

Conozca cómo ingresar a la consola de cliente e identifique los requerimientos de uso de la aplicación.

## 2. Funcionamiento AQM

Conozca el funcionamiento de Aranda Query Manager y sus componentes.

## 3. Entorno

Identifique la interfaz web de AQM con la que va a interactuar en los diferentes procesos de administración, diseño y consulta de informes (Tableros y Reportes).

## 4. Roles

Conozca los roles definidos en AQM y su alcance en la gestión de los diferentes procesos de de administración, diseño y consulta de informes (Tableros y Reportes).

# ¿Para quién es esta guía?

Esta guía está diseñada para familiarizar al usuario con los elementos necesarios para interactuar con la funcionalidad en un primer nivel.

## ¿Cuál es nuestra documentación?

- Guia de Inicio Aranda Query Manager AQM (Usted está AQUÍ)
- Manual de Uso Aranda Query Manager AQM↔.

## Instalación AQM

## Ruta de Instalación

A continuación se ofrece una visión general de los conceptos de la instalación del software y los diferentes componentes utilizados para el funcionamiento adecuado de Aranda Query MAnager AQM.

El proceso de instalación de AQM debe considerar las siguientes etapas:

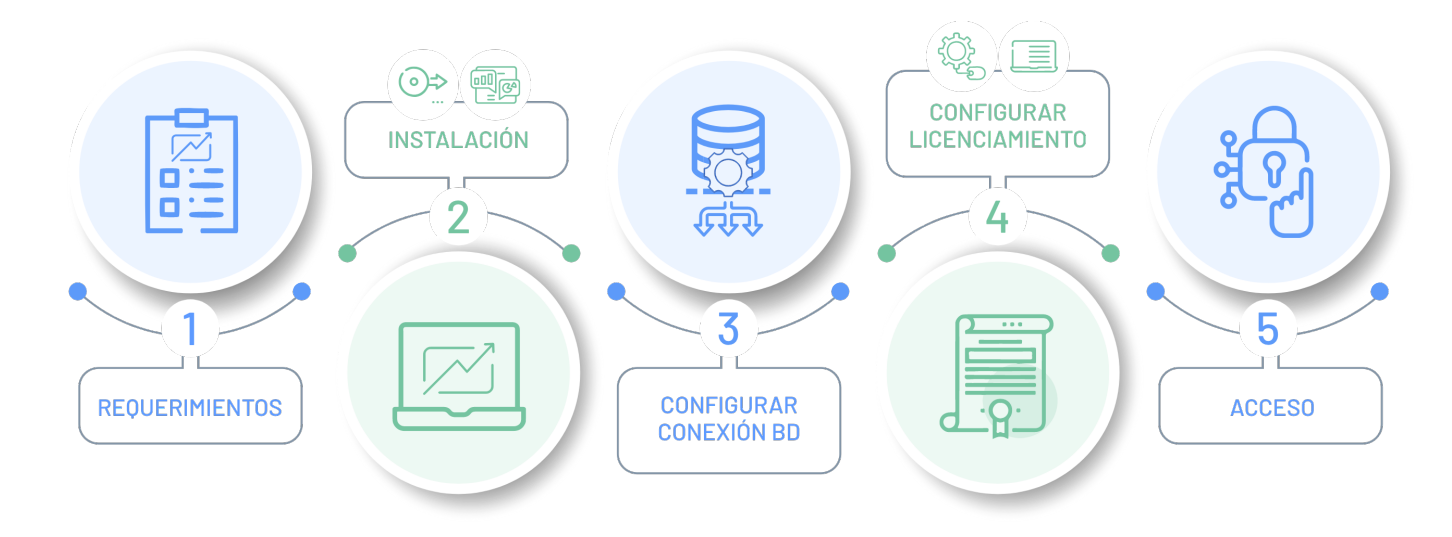

△ Importante: EL Proceso de instalacion de la consola web de Aranda Query Manager AQM, es solo paraAmbientes OnPremise.

## 1. Requerimientos

Valide los requerimientos mínimos de hardware y software para la instalación y funcionamiento de Aranda Query Manager AQM.

Para mayor información consulte: Los Requerimientos de Instalación AQM 🛥

## 2. Instalación Consola AQM

En el proceso de instalación de la consola Web AQM se definen diferentes componentes para el funcionamiento y gestión de informes (Tableros y reportes).

Para mayor información consult la Instalación de la Consola Web AQM 🛥

## 3. Configuración Conexiones BD

Configuración de las cadenas de conexión hacia la base de datos de los sitios y servicios, requeridos para el funcionamiento de Arnada Query Manager AQM.

Para mayor información consulte: La configuración de Servicios AQM 🛥

## 4. Configuración Licencias AQM

Cargue la licencia requeria para el funcionamiento de Aranda QUERY MANAGER AQM.

Para mayor información consulte el: Licenciamiento AQM -

## 5. Acceso AQM

El proceso de autenticación a la consola web de AQM se ejecutará de acuerdo al rol definido por la organización para desarrollar las diferentes tareas de gestión, consulta y diseño de informes (Tableros y reportes).

El inicio ed seisión o acceso a la consola web de AQM se debe realizar tenienfo en cuenta el proceso de autenticación y contraseña descrito en el módulo Login de <u>Aranda Common ↔</u>.

### Requerimientos

Antes de iniciar el proceo de instalación de AQM asegúrese de desinstalar cualquier versión previa y verifique algunos puntos adicionales para asegurar una correcta instalación.

A continuación se indican los rangos mínimos de instalación:

|                      | Servidor de aplicaciones IIS<br>(5.0, 6.0- 10.0)                    | Servidor de base de datos                                                                                                    |
|----------------------|---------------------------------------------------------------------|----------------------------------------------------------------------------------------------------|
| Procesador           | Core i5                                                             | El procesador dependerá del estudio de disponibilidad y capacidad requerida de cada instalación. Sin<br>embargo para plataforma Intel se recomendado Xeon |
| Memoria              | 4 GB o superior                                                     | 2 GB                                                                                                    |
| Sistema<br>Operativo | Windows Server 2012/<br>2016/2019 Enterprise.Net<br>Framework 4.8() | MS SQL 2014 o superior en versión Estandar/ Enterprise Datacenter                                                                                         |
| Disco                | 1 GB                                                                |                                                                                                    |

P Nota: las versiones 8 y 9 de Aranda Query Manager son compatibles y pueden coexistir en el mismo servidor; sin embargo, es necesario verificar puntos adicionales para asegurar una correcta instalación y funcionamiento.

## Instalación Consola web AQM

🛆 Importante: EL Proceso de instalacion de la consola web de Aranda Query Manager AQM, es solo paraAmbientes OnPremise.

1. Haga doble clic sobre el archivo del instalador y visualizará la pantalla de bienvenida. Confirme la instalación haciendo clic en el botón Siguiente.

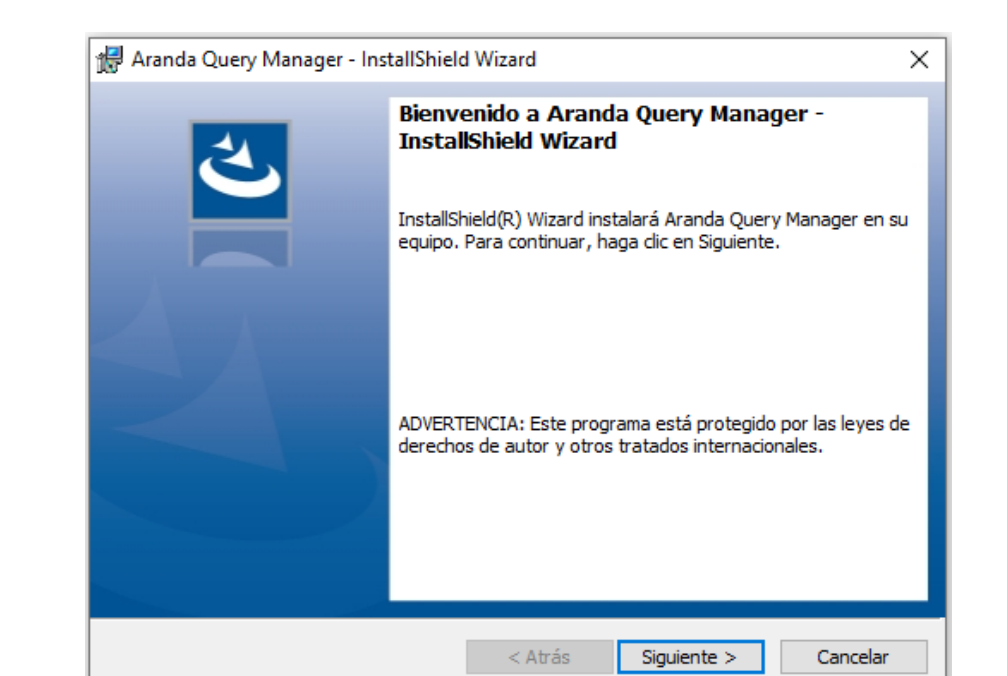

2. En la ventana **Información del cliente**, ingrese el nombre de usuario, la organización y haga clic en**Siguiente**.

| 🛃 Aranda Query Manager - InstallShield Wizard | ×                 |
|-----------------------------------------------|-------------------|
| Información del cliente                       | 4                 |
| Por favor, introduzca la información.         | C                 |
| Nombre de <u>u</u> suario:                    |                   |
| Aranda                                        |                   |
| <u>O</u> rganización:                         | _                 |
|                                               |                   |
|                                               |                   |
|                                               |                   |
|                                               |                   |
|                                               |                   |
|                                               |                   |
| InstallShield                                 |                   |
| < Atrás Sig                                   | uiente > Cancelar |

3. En la ventana **Tipo de instalación** podrá configurar las siguientes opciones:

- Completa: Se instalarán todos los sitios y servicios en las rutas por defecto.
- Personalizada: Podrá seleccionar los sitios o servicios que desea instalar.

▷ Nota: De forma predeterminada, seleccione el tipo de instalaciónCompleta. En el caso de establecer separación de las capas de la solución (Web, Aplicación) en servidores independientes, seleccione la opción Personalizada.

△ Importante: Si va a realizar una instalación personalizada, no modifique la ruta de instalación.

| 🛃 Aranda Query I                              | Manager - InstallShield Wizard X                                                                                                    |
|-----------------------------------------------|----------------------------------------------------------------------------------------------------|
| <b>Tipo de instala</b><br>Elija el tipo de ir | ción<br>Istalación que se adapte mejor a sus necesidades.                                                                                        |
| Seleccione un ti                              | po de instalación.                                                                                                    |
| Completa                                      | Se instalarán todos los componentes del programa. (Necesita más<br>espacio en disco).                                                            |
| O Personaliz                                  | <b>ada</b><br>Elija los componentes del programa que desee instalar y la ubicación<br>en que se instalarán. Recomendada para usuarios avanzados. |
| InstallShield                                 | < Atrás Siguiente > Cancelar                                                                                                    |

4. Configurado el tipo de instalación, en la ventana Preparando para instalar el programa, haga clic en Siguiente y luego en el botón Instalar.

| 记 Aranda Query Manager - InstallShield Wizard                                                                                         | ×                            |
|----------------------------------------------------------------------------------------------------|------------------------------|
| Preparado para instalar el programa                                                                                                   | 4.                           |
| El Asistente está preparado para comenzar la instalación.                                                                             | $\mathbf{C}$                 |
| Haga clic en Instalar para comenzar la instalación.                                                                                   |                              |
| Si desea revisar la configuración de la instalación o realizar algún cambio<br>Atrás. Haga clic en Cancelar para salir del Asistente. | o <mark>,</mark> haga dic en |
|                                                                                                    |                              |
|                                                                                                    |                              |
|                                                                                                    |                              |
|                                                                                                    |                              |
|                                                                                                    |                              |
| TestallShield                                                                                                    |                              |
| < Atrás Ilora Instala                                                                                                    | ar Cancelar                  |

5. Al terminar el proceso de instalación, haga clic en el botón**Finalizar.** 

## Configuración Servicios Comunes

△ Importante: EL Proceso de instalacion de la consola web de Aranda Query Manager AQM, es solo paraAmbientes OnPremise.

Una vez finalice la instalación de Aranda Query Manager, proceda a configurar las cadenas de conexión hacia la base de datos de los sitios y servicios.

Para configurar los servicios Comunes y de Licenciamiento, se realiza a través del módulo Aranda Database Tools v9. Para ello:

1. Ejecute el módulo y haga clic en la pestañaConnection String.

| 🗒 Aranda Database tools    |                |            |                                  | _ = ×            |
|----------------------------|----------------|------------|----------------------------------|------------------|
| Packages Connection String | Services       |            |                                  |                  |
| SqlServer 🗸                | Connection Nam | e Database |                                  |                  |
| Server Name                | User Name      | *****      | Encrypt Trust server certificate | Cancel Test Save |
| Name                       |                | Provider   | Server                           | Database         |
| 1                          |                |            | 1                                |                  |
|                            |                |            |                                  |                  |
|                            |                |            |                                  |                  |
|                            |                |            |                                  |                  |
|                            |                |            |                                  |                  |
| New item                   |                |            |                                  | Apply Update     |

2. Complete los datos solicitados.

- Seleccione el motor de base de datos (SQL Server).
- Asigne un nombre para identificar la conexión.
- Registre los datos de conexión (nombre de la base de datos, nombre del servidor o dirección IP, y si se requiere usuario y contraseña).
- En caso que el puerto de base de datos sea distinto al puerto establecido por defecto (1433 para SQL Server), se debe escribir el servidor como servername:port(ej.ARANDADBSERVER:5555)
- De forma predeterminada, se debe marcar la opción "Encrypt" para asegurar que la conexión entre la solución y la base de datos está encriptada.

| 🧱 Aranda Database tools    |                   |                |         |                          | -           |      | ×  |
|----------------------------|-------------------|----------------|---------|--------------------------|-------------|------|----|
| Packages Connection String | Services          |                |         |                          |             |      |    |
| SqlServer 👻                | ArandaConn        | AIG_001,M4000. |         |                          |             |      |    |
| 20.231.124.106             | avs_administrated | *****          | Encrypt | Trust server certificate | Cancel Test | Sav  | e  |
| Name                       |                   | Provider       |         | Server                   | Database    |      |    |
|                            |                   |                |         |                          |             |      |    |
|                            |                   |                |         |                          |             |      |    |
|                            |                   |                |         |                          |             |      |    |
|                            |                   |                |         |                          |             |      |    |
| New item                   |                   |                |         |                          | Apply       | Upda | te |

3. Haga clic en el botón **Test** para comprobar la conexión.

| 🗒 Aranda Database tools    |                    |                    |                                  | _ = ×            |
|----------------------------|--------------------|--------------------|----------------------------------|------------------|
| Packages Connection String | Services           |                    |                                  |                  |
| SqlServer 👻                | ArandaConn         | AND, DEV, NUMBER   |                                  |                  |
| 20.231.124.188             | avs, administrator | ******             | Encrypt Trust server certificate | Cancel Test Save |
| Name                       |                    | Provider           | Server                           | Database         |
|                            |                    |                    |                                  |                  |
|                            |                    | Test connection    | ×                                |                  |
|                            |                    | Connection success | 5                                |                  |
|                            |                    | OK                 |                                  |                  |
|                            |                    | L                  |                                  |                  |
| A loss there               |                    |                    |                                  | Apply Update     |
| New item                   |                    |                    |                                  | Apply Opdate     |

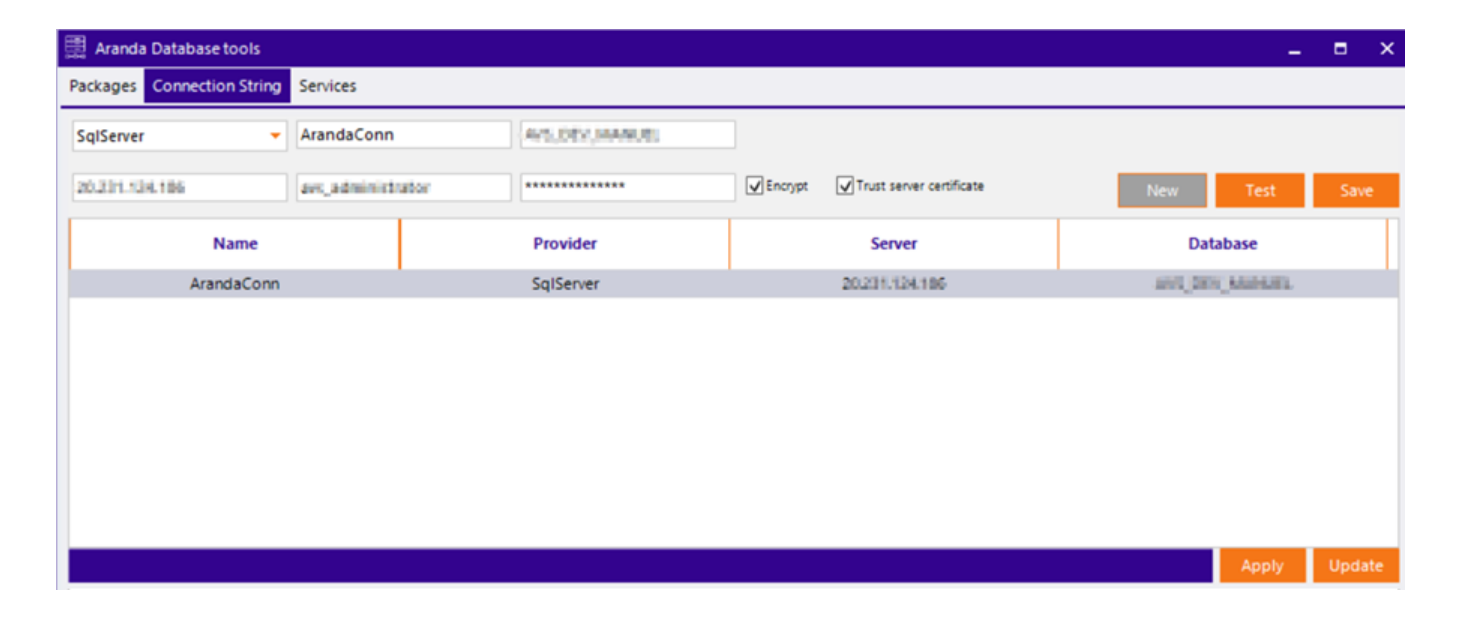

5. Para aplicar las cadenas de conexión a los servicios instalados, seleccione la conexión creada previamente y haga clic en el botór Apply.

| 🧱 Aranda Database tools    |                |      |                  |         |                          | _ = :           |
|----------------------------|----------------|------|------------------|---------|--------------------------|-----------------|
| Packages Connection String | Services       |      |                  |         |                          |                 |
| SqlServer 🔻                | ArandaConn     |      | AVE DIV, MARKIN, |         |                          |                 |
| 20.231.134.186             | avs, administr | ator | ****             | Encrypt | Trust server certificate | New Test Save   |
| Name                       |                |      | Provider         |         | Server                   | Database        |
| ArandaConn                 |                |      | SqlServer        |         | 20251.124.186            | AND DES MARKED  |
| ArandaConn                 |                |      | SqlServer        |         | 28231324386              | ANI (NY JAWAR). |
|                            |                |      |                  |         |                          |                 |
|                            |                |      |                  |         |                          |                 |
|                            |                |      |                  |         |                          |                 |
|                            |                |      |                  |         |                          | Apply           |

6. Se habilita una ventana con el listado de aplicaciones y servicios disponibles en el servidor.

7. Seleccione los servicios correspondientes y haga clic en el botón**Apply**, si desea encriptar la conexión marque la casilla**Encrypt** ubicada en la esquina inferior izquierda. Se podrá visualizar un mensaje de alerta porque la encriptación no está soportada para archivos JSON.

| 🗮 Aranda Da | atabase tools    |                                                                                                    |                                                                            |                                                            |           | -          | ∎ ×    |
|-------------|------------------|----------------------------------------------------------------------------------------------------|----------------------------------------------------------------------------|------------------------------------------------------------|-----------|------------|--------|
| Packages Co | onnection String | Services                                                                                                    |                                                                            |                                                            |           |            |        |
| SqlServer   | •                | Connection Name                                                                                              | Database                                                                   |                                                            |           |            |        |
| Server Name | 2                | User Name                                                                                                    | ******                                                                     | Encrypt Trust server certif                                | ficate Ca | ancel Test | Save   |
|             | Web App          | plications<br>:\Users\cristian.oliveros\Source<br>:\inetpub\wwwroot\Test\web.c                               | \Repos\AQM-NewCommon\Ba                                                    | ickend\Web\web.config                                      |           |            |        |
|             |                  | :\Users\cristian.oliveros\source<br>:\inetpub\wwwroot\multitenan<br>:\Users\cristian.oliveros\Source         | \repos\Borrar hotfix reporte S0<br>t\web.config<br>\Repos\AQM-NewCommon\Ba | DNDA\Web\web.config                                        |           |            |        |
|             |                  | :\inetpub\wwwroot\AQMV9\we<br>s Services<br>:\Program Files (x86)\Aranda\A<br>:\Program Files (x86)\Aranda\A | tb.config<br>randa License\Aranda.License.V<br>randa Services\Aranda.Commo | Vindows.Service.exe.config<br>n.Windows.Service.exe.config |           |            |        |
|             | Encrypt          |                                                                                                    |                                                                            |                                                            | Cancel    | Apply      |        |
|             |                  |                                                                                                    |                                                                            |                                                            |           | Apply      | Update |

8. Para finalizar haga clic en la pestaña**Services** e inicie todos los servicios.

| 🚆 Aranda Database tools                                           |                               | _ = ×   |
|-------------------------------------------------------------------|-------------------------------|---------|
| Packages Connection String Services                               |                               |         |
| $\exists \ {\tt O} \mid {\tt D} \ {\tt X} \mid \exists \ {\tt X}$ |                               |         |
| DisplayName                                                       | ServiceName                   | State   |
| Aranda License Windows Service                                    | ArandaLicenseWindowsService   | Running |
| Aranda Scheduler Windows Service                                  | ArandaSchedulerWindowsService | Running |
| Aranda Worker Windows Service                                     | ArandaWorkerWindowsService    | Running |
|                                                                   |                               |         |
|                                                                   |                               |         |
|                                                                   |                               |         |
| 0 Messages 🖉 0 Errors                                             |                               | Clear   |

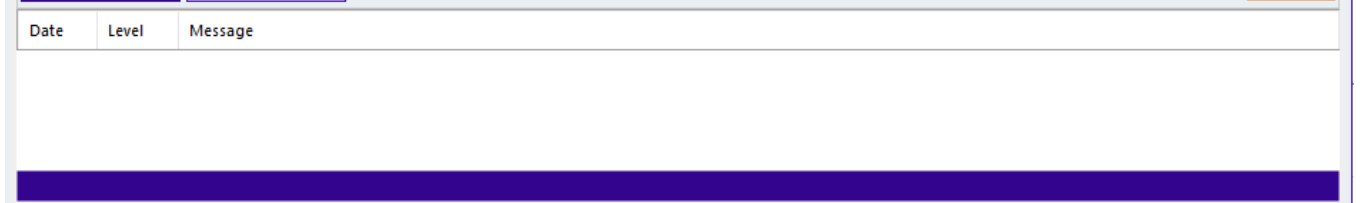

9. Establecida la conexión, podrá acceder al sitio web de AQM donde podrá iniciar con la configuración de Aranda Query Manger a través de la siguiente URL: http://[servidor]/AQMV9/

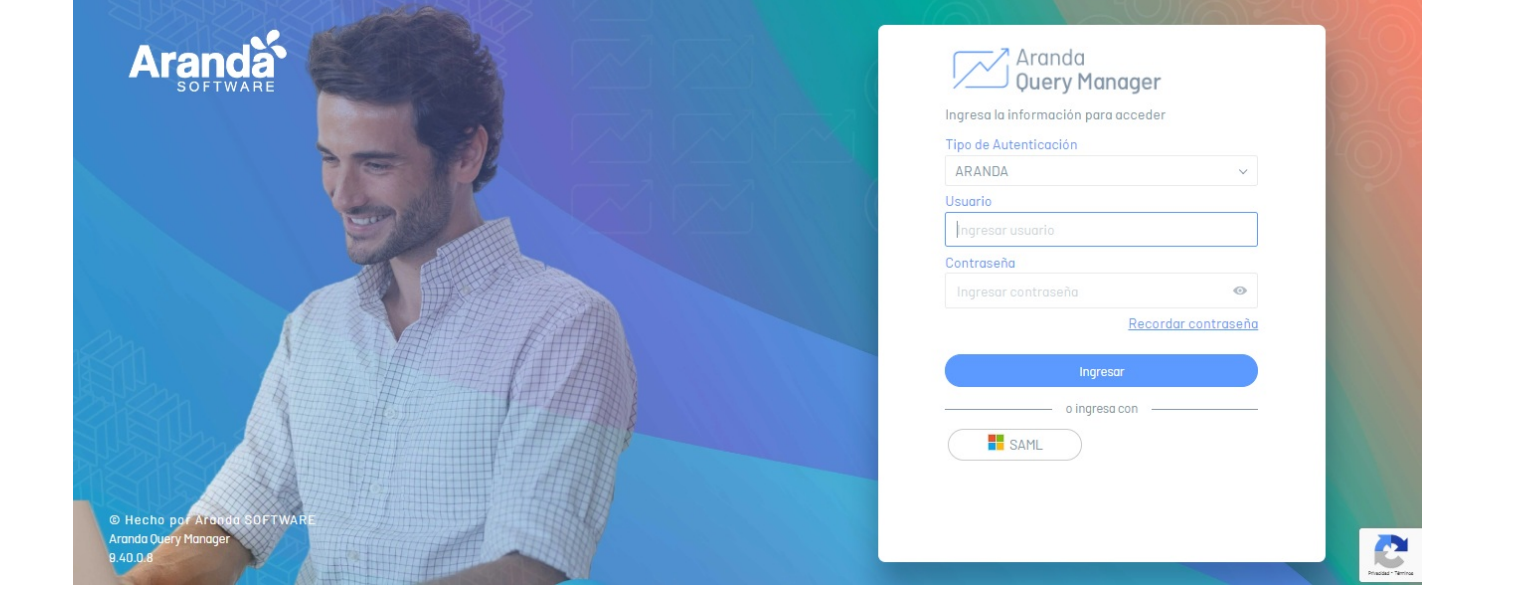

## Funcionamiento AQM

## Funcionamiento AQM

En el proceso de gestión de informes y las tareas de configuración de la herramienta se realiza desde la consola Web de Query Manager. Desde entorno web de AQM un administrador o especialista procesa la información...

Para el funcionamiento de Aranda Query Manager debe tener en cuenta los siguientes componentes y su alcance:

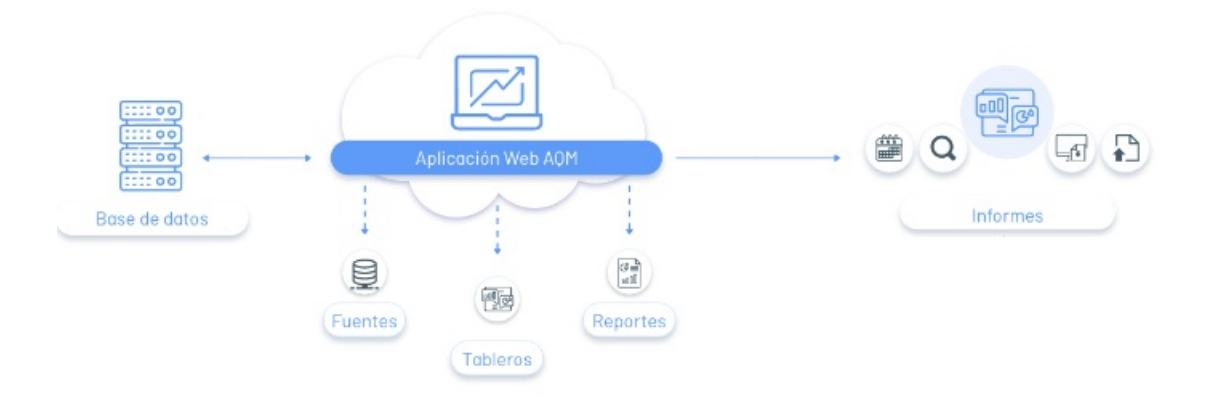

### Base de Datos

La información de la gestión de informes se almacena en una base de datos, así como todas las configuraciones de los procesos que se relacionan a los informes.

### Consola Web

A través de un ambiente web el usuario, de acuerdo al rol establecido, podrá realizar la gestión de los diferentes procesos de administración, creación, edición, actualizacion, exportación y visualización de informes (Tableros y Reportes)

## Informes

Los informes corresponden a los tableros y reportes que habilitan diferentes maneras de consultar la información.

## Entorno AQM

Al instalar Aranda Query Manager podrá acceder a un entorno web de trabajo donde se realizan tareas de gestión y diseño de informes así:

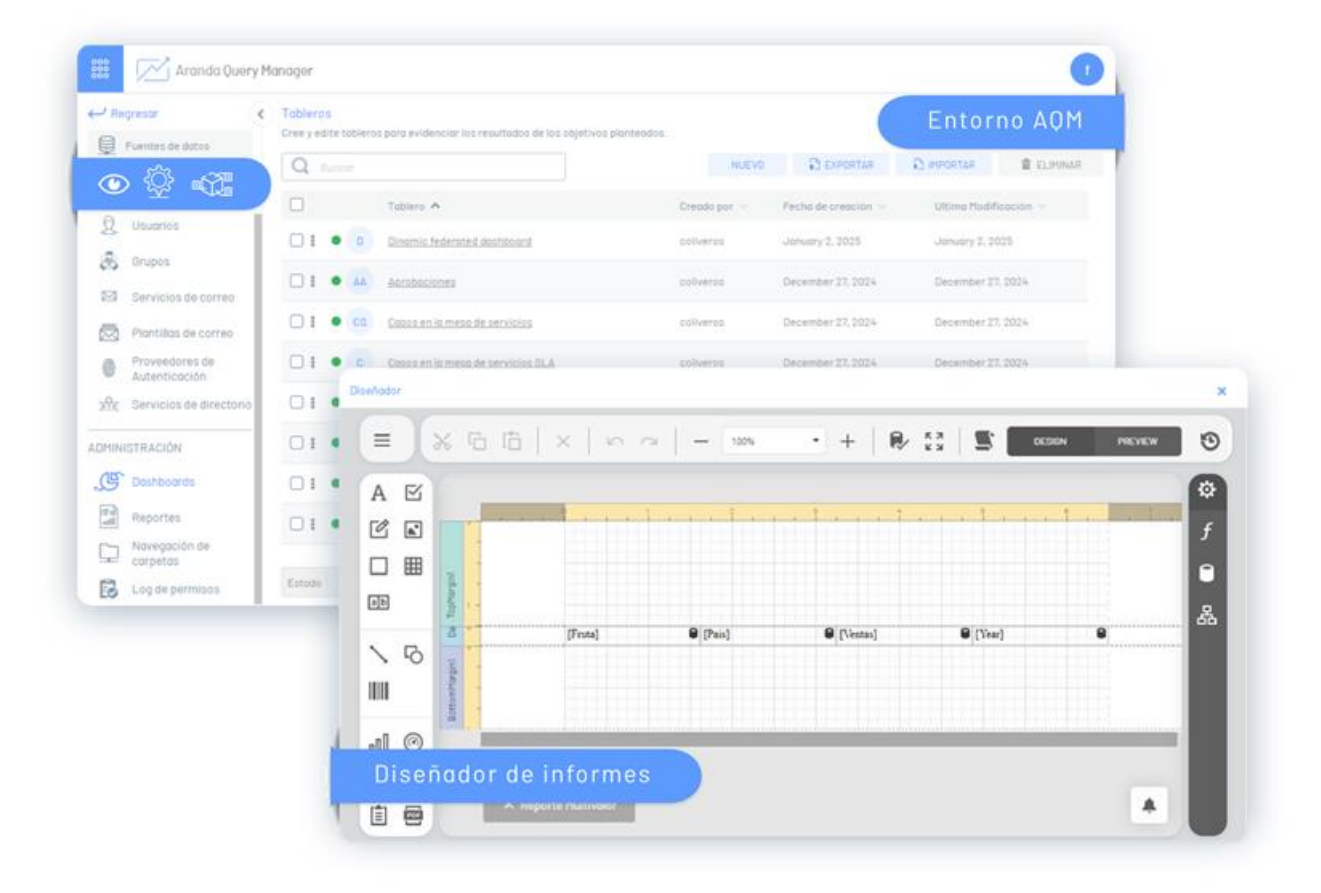

## Consola Web

La consola web de AQM unifica las tareas de visualización, configuración y aministración de informes (tableros y reportes). El entorno web lo podemos dividir en tres secciones:

• El Menú Principal de la consola web de AQM agrupa las diferentes categorías de configuración de AQM, Configuración transversal y los principales conceptos de Administración y Gestión de AQM.

Para mayor información consulte el: Menú Principal Consola Web AOM 🛥

- En la Vista de Información se despliegan los datos relacionados en el menú principal para su correspondiente consulta y acceso a las diferentes tareas de gestión de informes.
- Para mayor información consulte el: <u>Vista de Información Consola Web AQM 🛥</u>
- En la Vista Detalle se desarrollan y ejecutan las tareas administrativas (consulta, creación, edición y borrado, imprtación) de la gestión de AQM.

## Diseñador de Informes (Tableros y Reportes)

La consola web de AQM cuenta con un diseñador para la creación de informes (tableros y reportes), herramienta utilizada para modelar de forma gráfica las consultas basadas en fuentes de datos, relacionando información pertinente (tablas, valores), configurando parámetros, filtrando datos, para presentar métricas e indicadores requeridos por la organización.

Para mayor información consulte el: Diseñador de Tableros AQM 🛥

Para mayor información consulte el: Diseñador de Reportes AQM -

## Consola Web/Menú Principal

1. Después de iniciar sesión, ingrese a la consola web de AQM con el rol establecido (administrador, especialista, usuarios).

2. Desde el Item de **CONFIGURACIÓN/VISUALIZACIÓN** de AQM, al seleccionar un módulo del menú principal, se habilita la vista de información con la información relacionada de gestión o consulta.

| 🗱 🖂 Aranda Que   | ry | -                   |                                 |                                 |                                 |            | 0         |
|------------------|----|---------------------|---------------------------------|---------------------------------|---------------------------------|------------|-----------|
| ← Regresar       |    |                     |                                 |                                 |                                 |            |           |
| Fuentes de datos |    | er ; edite tabler o | a parte en denciar los resultas | tes de las algeblass piertesdes |                                 |            |           |
| Menu Principa    | 14 | Q                   |                                 |                                 | <ol> <li>Contraction</li> </ol> | C requires | # 1.795.0 |
|                  | -  |                     |                                 |                                 |                                 |            |           |

| O Hourrios          |                 |   |                                     |        |                    |                    |
|---------------------|-----------------|---|-------------------------------------|--------|--------------------|--------------------|
| 25 Osudnos          |                 |   | Ecourtis, Nobersteel, Austriliourd  | 110000 | January 1, 2005    | January 1, 2005    |
| 🙈 Grupos            |                 |   |                                     |        |                    |                    |
| Servicio            | s de correo     |   |                                     |        |                    |                    |
| Plantilla:          | s de correo     | • | Canada an increase de centralita    |        | December 27, 2024  | December 27, 2024  |
| Proveed<br>Autentic | ores de Cación  |   | Constant in research articles, 21.4 |        | December 27, 2024  | December 17, 2024  |
| 🔐 Servicio          | s de directorio |   | <br>Data di cital di prestes        |        | Securitar 27, 2024 | December 27, 2014  |
| ADMINISTRACIÓI      | N               |   | Constitution de activation en la 12 |        | December (1.2024   | (monthly (1.20))   |
| Dashboo             | ards            |   | Lotona .                            |        | December (1.202)   | December (7. 2004  |
| Reporte:            | s               |   |                                     |        | December 20, 2024  | Decompton 10, 2024 |
| Navegac<br>carpetas | ción de<br>s    |   |                                     |        |                    |                    |
| 🔂 Log de p          | ermisos         |   | ulturate 📓 🕈 terminaturat           |        | •                  | To day To record   |

El menú principal de AQM para el Item de CONFIGURACIÓN, encontrará secciones como: Configuración, Configuración General y Administración.

# Menú Principal/Configuración AQM

| Módulos                   |      | Descripción                                                                                                    | ícono |
|---------------------------|------|----------------------------------------------------------------------------------------------------|-------|
| Configuracion<br>Globales | nes  | En este módulo se configuran las rutas de acceso y de cache, según corresponda.                                                                    | *     |
| Fuentes de Do             | atos | En este módulo de configuración se establecen las conexiones de bases de datos utilizadas durante la gestión de<br>Informes (Tableros y Reportes). |       |

# Menú Principal/Configuración General

| Módulos Common             | Descripción                                                                                                    | ícono     |
|----------------------------|----------------------------------------------------------------------------------------------------|-----------|
| Usuarios                   | En este módulo de configuración de Aranda Common,se administran los usuarios y se definen los roles de AQM.                    | aQa       |
| Servidor de correo         | En este módulo de configuración de Aranda Common, se administran los servidores de correo.                                     | $\square$ |
| Servicios de<br>Directorio | En este módulo de configuración de Aranda Common, se administran los servicios de directorio que pueden ser usados<br>por AQM. |           |
| Autenticación<br>Externa   | En este módulo de configuración de Aranda Common, se administran los proveedores de autenticación externa.                     | ٢         |

# Menú Principal/Administración

| Módulos                   | Descripción                                                                                                    | ícono    |
|---------------------------|----------------------------------------------------------------------------------------------------|----------|
| Tableros                  | En este módulo se realizan los procesos de gestión de Tableros (crear, editar, eliminar, exportar, importar) en<br>AQM. | <u> </u> |
| Reportes                  | En este módulo se realizan los procesos de gestión de Reportes (crear, editar, eliminar, exportar, importar) en<br>AQM. | 8<br>100 |
| Navegación de<br>Carpetas | En este módulo de gestión podrá crear, organizar carpetas y asignar niveles de acceso a los usuarios.                   |          |
| Log de Permisos           | En este módulo de gestión podrá consultar el cumplimiento de las actividades configuradas .                             |          |
|                           |                                                                                                    |          |

El menú principal de AQM para el **Item de VISUALIZACIÓN**, agrupa los siguientes módulos:

## Menú Principal/Visualización

| Módulos                | Descripción                                                                                                    | ícono    |
|------------------------|----------------------------------------------------------------------------------------------------|----------|
| Visualizar<br>Tableros | En este módulo podrá visualizar y consultar los informes (Tableros) generados.                                                                                 | ,E       |
| Visualizar<br>Reportes | En este módulo podrá visualizar y consultar los informes (Reportes) generados y adicionalmente definir acciones como<br>programar, publicar o enviar reportes. | e<br>III |
| Visualizar<br>Carpetas | En este módulo podrá visualizar y consultar el catálogo de informes (Tableros y Reportes) predefinidos.                                                        |          |

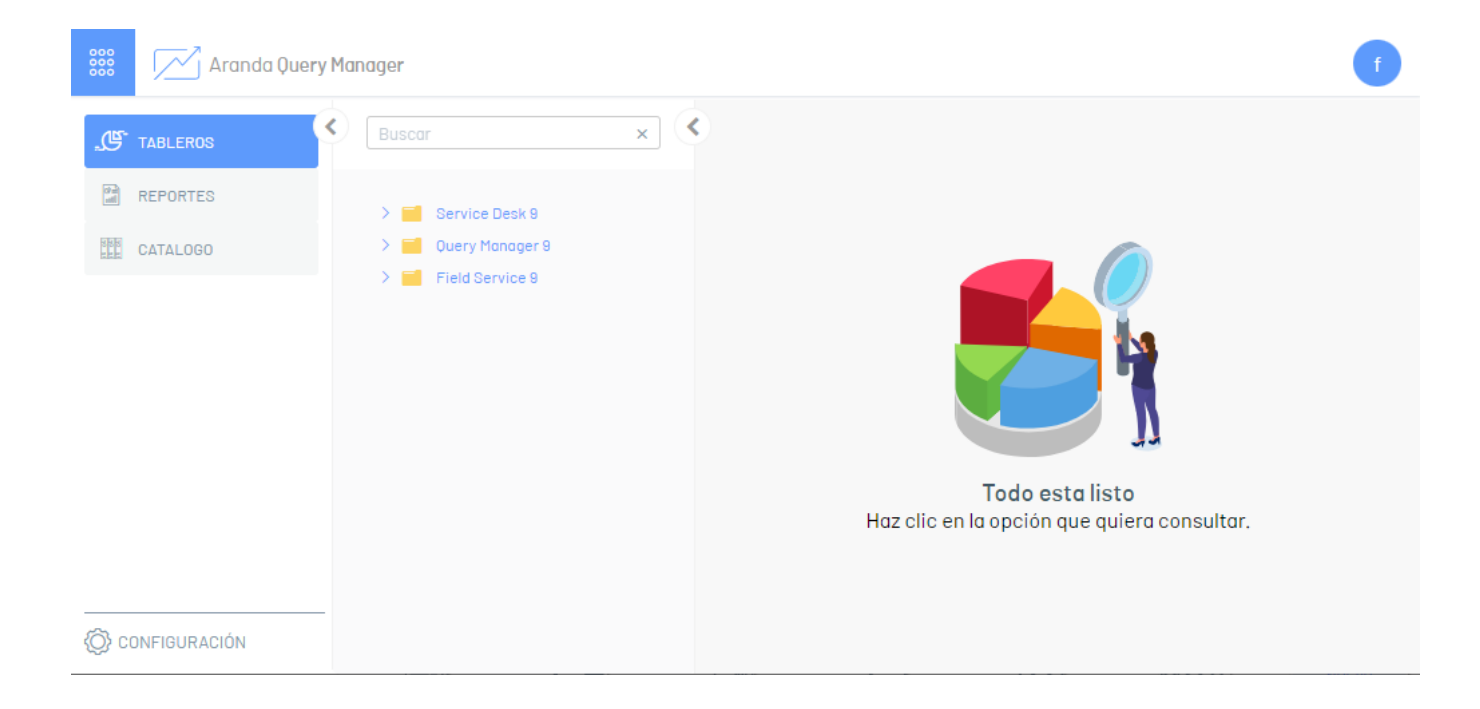

# Consola Web/Vista de Información y Vista Detalle

## Visualizar Entorno

1. Después de iniciar sesión, ingrese a la consola web del producto con el rol establecido (administrador, especialista, usuarios).

2. En el menú principal del producto Aranda, desde el item de CONFIGURACIÓN/ADMINISTRACIÓN, seleccione un módulo (configuraciones globales, fuentes de datos, dashboard, reportes, navegación de carpetas y log de permisos) y al hacerlo se habilita la vista de información con los datos relacionados.

🖻 Ejemplo: En la siguiente imagen podrá visualizar la sección de configuración del producto Aranda Query Manager, con la opción de Tableros definida.

| Arandal    | M | inager                                                              |                           |          |            |
|------------|---|---------------------------------------------------------------------|---------------------------|----------|------------|
| D commence | ¢ | Tableros<br>Cree y edite tableros para evidenciar los resultados de | los objetivos planteados. |          |            |
|            |   | 0                                                                   | NUEVO                     | EXPORTAR | 🛱 ELIMINAE |

|                                          |                 | Dinamic federated dashboard          | coliveros | January 2, 2025   | January 2, 2025   |
|------------------------------------------|-----------------|--------------------------------------|-----------|-------------------|-------------------|
| 25 mars                                  |                 | Aprobaciones                         | coliveros | December 27, 2024 | December 27, 2024 |
| 0                                        | □ <b>:</b> ● cs | <u>Casos en la mesa de servicios</u> | coliveros | December 27, 20   | ista Información  |
|                                          |                 | Casos en la mesa de servicios SLA    | coliveros | December 27, 2024 | December 27, 2024 |
| phy terrorise as an exception            | □ : ● CA        | Chat actividad de agentes            | coliveros | December 27, 2024 | December 27, 2024 |
| ADMICTRACIN                              | С : • ск        | Consolidado de articulos en la KB    | coliveros | December 27, 2024 | December 27, 2024 |
| 5                                        | 0:000           | Contratos                            | coliveros | December 27, 2024 | December 27, 2024 |
| na na na na na na na na na na na na na n | □ : ● GK        | <u>Google map key</u>                | coliveros | December 30, 2024 | December 30, 2024 |
| Carpetan                                 | Estado 🔽 🕻      | PUBLICADO SIN PUBLICAR               | <         | ( <b>1</b> )      | 12 de 12 record   |

# Vista de Información/ Item CONFIGURACIÓN/ADMINISTRACIÓN

3. En la vista de información, los módulos configuración y/o administración (Fuentes de Datos, Tableros, Reportes y Log de permisos) comparten acciones transversales que complementan las tareas de gestión como:

| Q Buscar | or                                  |        | NUEVO 🎝 E             | XPORTAR                 |              |
|----------|-------------------------------------|--------|-----------------------|-------------------------|--------------|
|          | Tablero 🔨                           | Cread  | do por 🗸 🛛 Fecha de i | creación 🗸 🛛 Ultima Mod | lificación 🗸 |
| □:•      | D Dinamic federated dashboard       | colive | eros January 2        | , 2025 January 2,       | 2025         |
|          | A <u>Aprobaciones</u>               | colive | eros December         | r 27, 2024 December     | 27, 2024     |
|          | Casos en la mesa de servicios       | colive | eros December         | r 27, 2024 December     | 27, 2024     |
|          | C Casos en la mesa de servicios SLA | colive | eros December         | r 27, 2024 Lista        | do de datos  |
|          | A Chat actividad de agentes         | colive | eros December         | r 27, 2024 December     | 27, 2024     |
|          | K Consolidado de artículos en la KB | colive | eros December         | r 27, 2024 December     | 27, 2024     |
|          | C <u>Contratos</u>                  | colive | eros December         | r 27, 2024 December     | 27, 2024     |
|          | Google map key                      | colive | eros December         | r 30, 2024 December     | 30, 2024     |
| Filtro   |                                     |        |                       |                         |              |

A continuación se presentan las opciones disponibles y las secciones del menú principal de AQM donde son utilizadas:

| Tareas de<br>Gestión | Descripción                                                                                                    | Sección/AQM |
|----------------------|----------------------------------------------------------------------------------------------------|-------------|
| Búsqueda             | Permite buscar los registros creados de acuerdo al módulo o concepto seleccionado. Se puede buscar por el nombre de<br>los campos definidos de cada concepto asociado.                                                                                                    |             |
| Listado de<br>datos  | Esta sección agrupa la información de los registros encontrados por módulo o concepto seleccionado. La información<br>presentada se agrupa en columnas con los datos ingresados. Al seleccionar el registro del listado disponible, podrá<br>consultar y editar los datos asociados, o eliminar el registro. |             |
|                      | Este botón define la acción para crear un registro para cada concepto de gestión de los productos de Aranda. Al activar<br>esta acción se habilita una ventana para completar la información relacionada.                                                                                                    |             |
| Nuevo                | NUEVO                                                                                                    |             |
|                      | Este botón define la acción para eliminar un registro ya creado en los procesos de gestión.                                                                                                    | Ø           |
| Eliminar             | THE ELIMINAR                                                                                                    |             |
|                      | Este botón define la acción para importar un tipo de archivo al concepto seleccionado.                                                                                                    |             |
| Importar             | IMPORTAR                                                                                                    |             |
|                      | Este botón define la acción para exportar uno o varios registros del concepto seleccionado.                                                                                                    |             |
| Exportar             | EXPORTAR                                                                                                    |             |
|                      | Permite navegar entre las páginas del listado de registros de usuario encontrados.                                                                                                    |             |
| Paginación           | < 1 2 3 4 >                                                                                                    | <u>e</u> .c |

Permite filtrar por el estado activo o inactivo de usuarios o proveedores de autenticación.

Filtro por estado

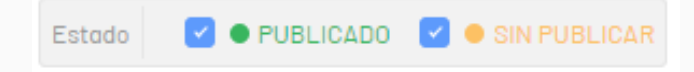

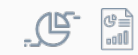

▷ Nota: La vista de información de los módulos configuración y/o administración (Configuraciones Globales y Navegación de carpetas) presentan un entorno diferente:

| AQM.                    |
|-------------------------|
| andasoft.com/aqm/       |
|                         |
| nvió de correo (MB).    |
| Ø                       |
| omática para tableros 🔗 |
|                         |

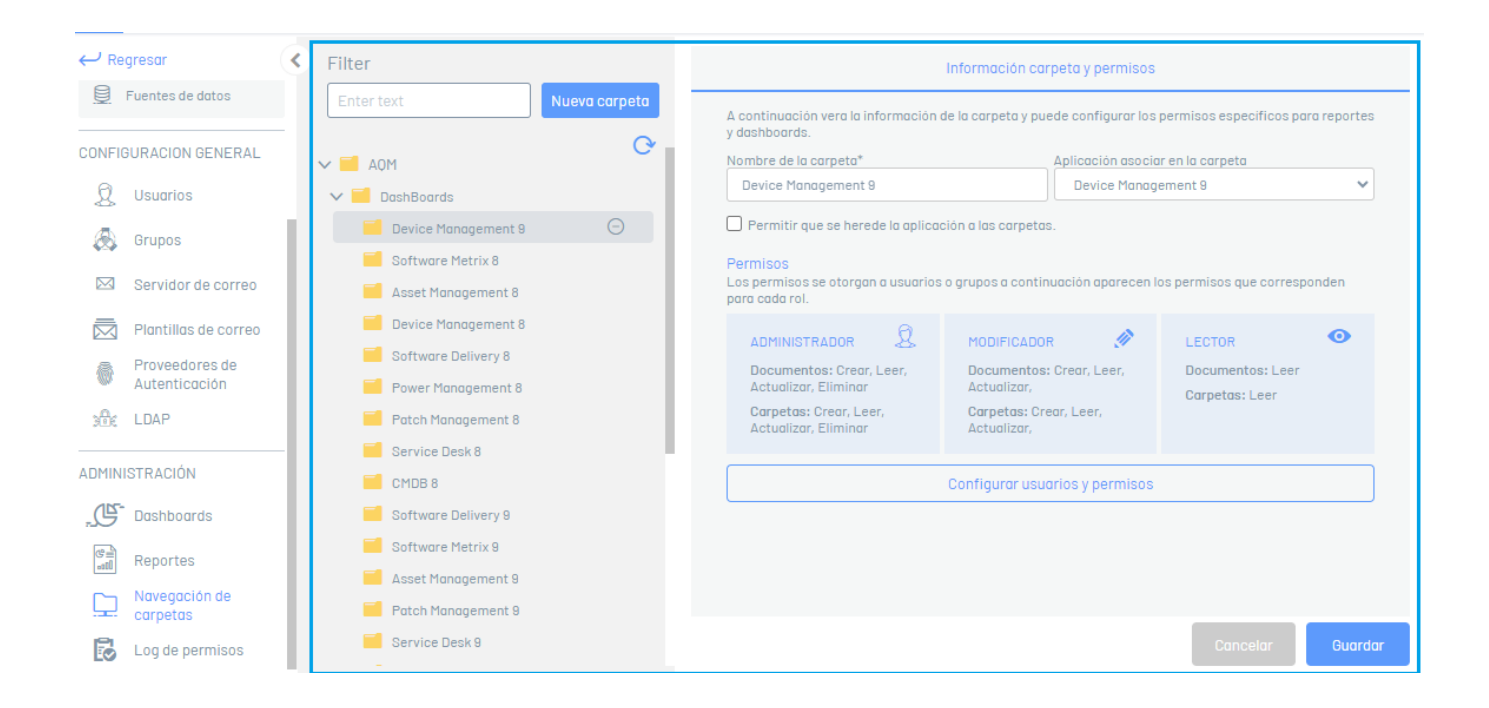

## Vista de Información/ Item VISUALIZACIÓN

4. En la vista de información para los módulos de VISUALIZACIÓN (TABLEROS, REPORTES Y CATÁLOGO) comparten acciones transversales que complementan las tareas de gestión como:

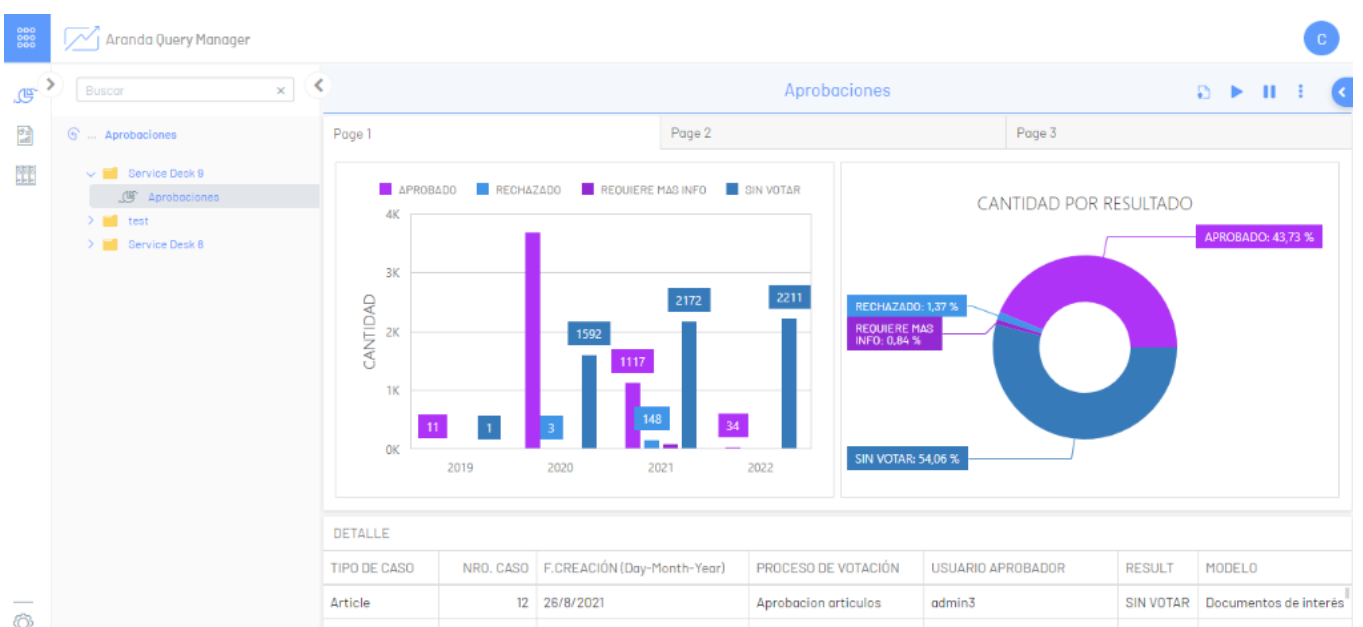

| Ċ, |  | Article | 12 | 26/8/2021 | Aprobacion articulos | Carlos Alberto Diaz Ruiz | SIN VOTAR | Documentos de interés |
|----|--|---------|----|-----------|----------------------|--------------------------|-----------|-----------------------|
|----|--|---------|----|-----------|----------------------|--------------------------|-----------|-----------------------|

📈 Aranda Query Manager × 🔨 IX X D páginas 🔹 > >I 💾 — Página Completa 🔹 + 🛃 🖨 G > ବ 0 = 10 ... Cypress Filtro dinàmico д 5 10 > 📕 Favoritos × 🗸 📕 Service Desk 9 005.Reporte de estaciones co 132.Consolidado CMDB Cypress Filtro dinàmic Cypress Filtro estático Dinamic federated report 📓 🛛 Ejemplo Filtro Parametros 📓 🛛 Filtro fechas y multivalor Multireporte Parametro Entero Parametro entero paginado 📓 🛛 Parametro rango fechas pad 📓 🛛 Reporte federado estática Ô 🖹 🛛 Reporte Multi

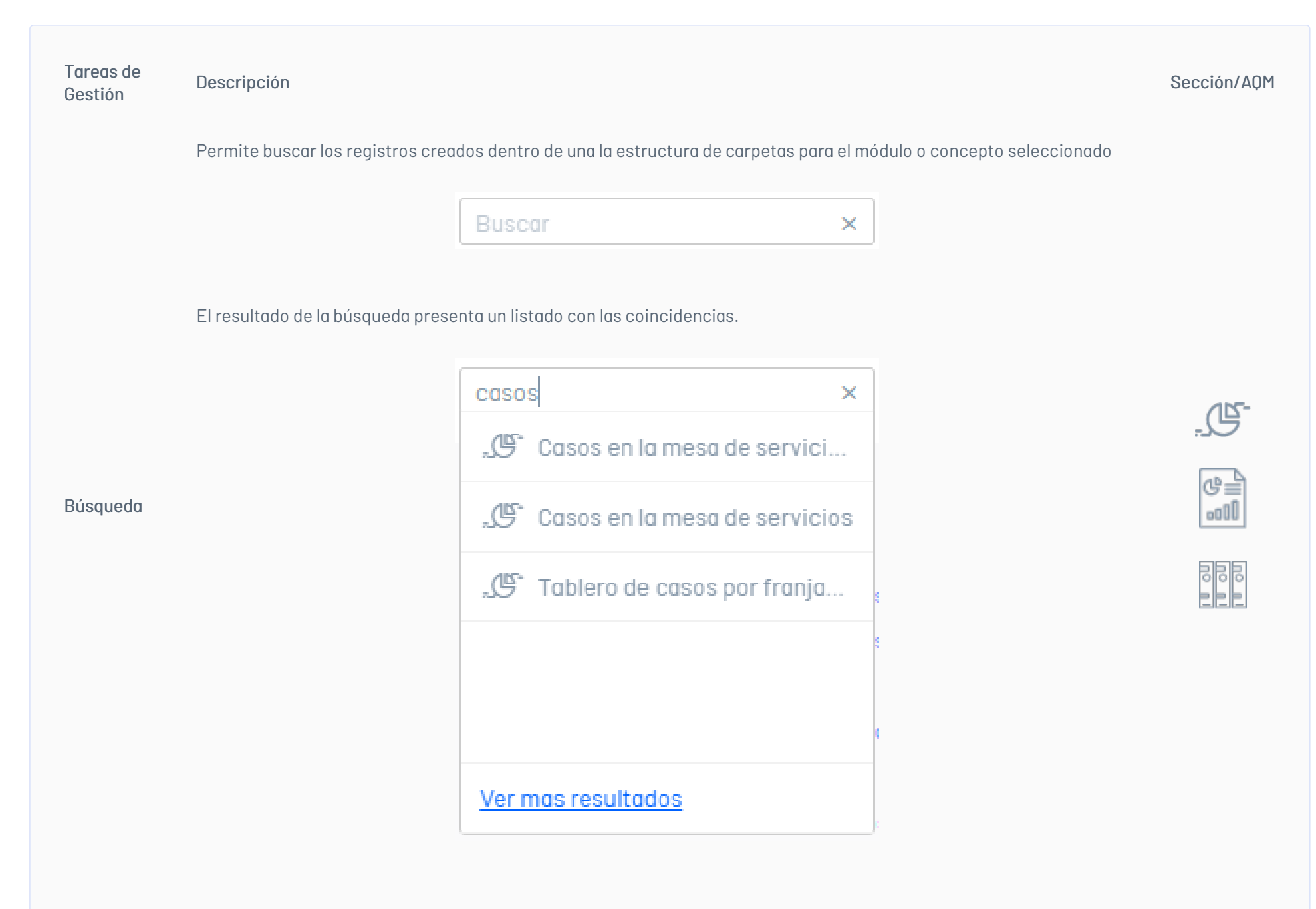

Permite consultar las carpetas por módulo y seleccionar un registro del concepto creado. La información relacionada se podrá visualizar de forma gráfica de acuerdo a la configuración

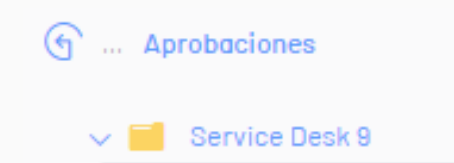

Estructura Carpetas

La acción de *Retorno* 

# Aprobaciones Casos en la mesa de servicios Tablero de casos por franja de tie

- , 🕒 🕺 Tareas de la mesa de servicios
- 🗧 🚺 Query Manager 9
- > Field Service 9

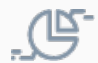

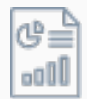

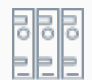

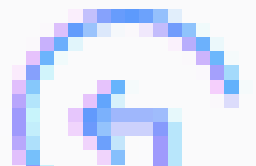

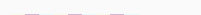

se activa al iniciar la consulta en la estructura de carpetas y refleja el registro o carpeta donde se encuentra ubicado. Al dar clic en la acción podrá regresar a una vista previa.

Los botones activados definen acciones a relizar sobre registros seleccionados en la estructura de carpetas.

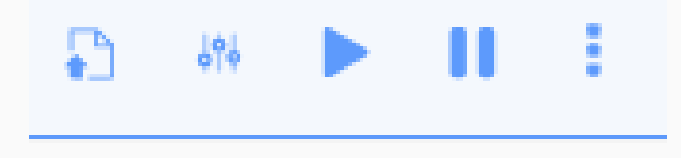

Tabulador acciones

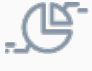

Las acciones disponibles son:

- Exportar registros.
- Parámetros por concepto si han sido configurados previamente.
- Reproducción y pausa automática de pestañas.
- Listado de últimas registros consultados.

Las opciones adicionales definen acciones a relizar sobre registros seleccionados en la estructura de carpetas.

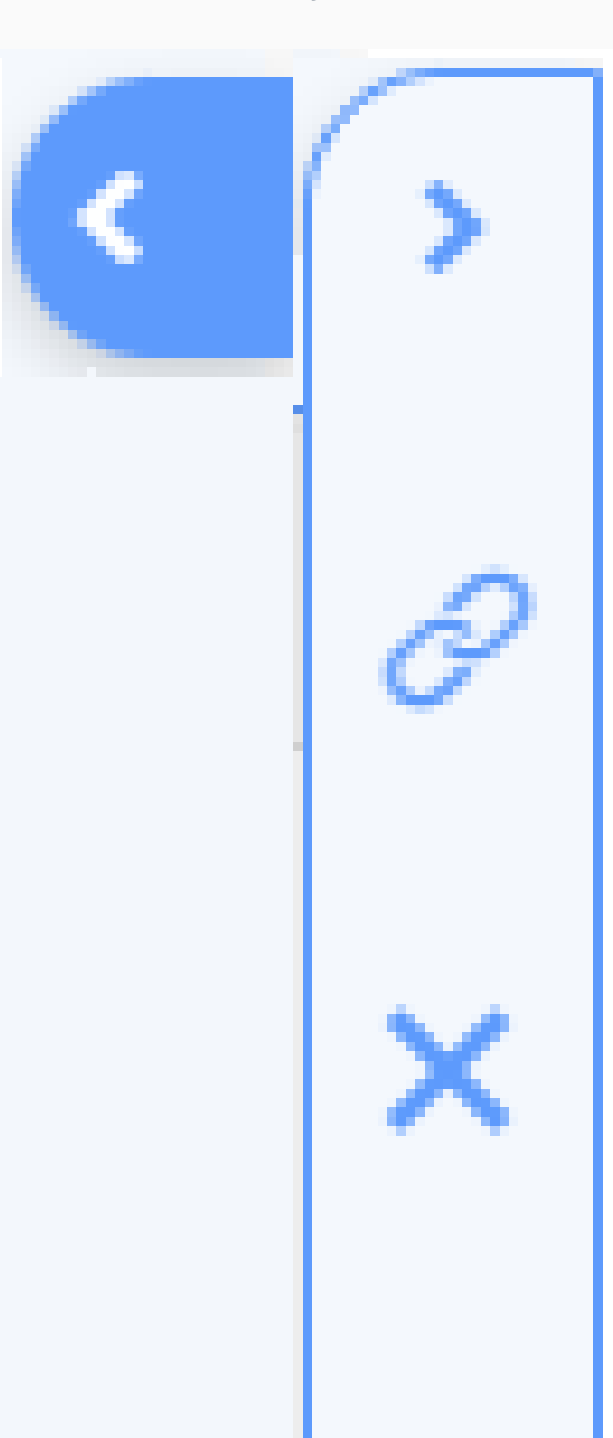

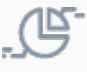

Adicional

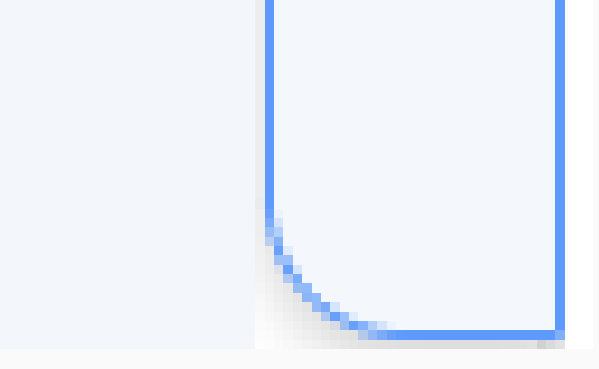

Las acciones disponibles son:

- Copiar Vínculo de la consulta.
- Cierre de la consulta para el registro seleccionado

Al seleccionar una carpeta de la consulta se habilitan acciones a relizar como:

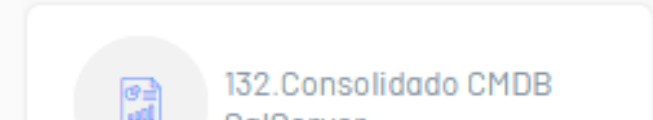

| Tareas de<br>Gestión   | Descripción                                                                                    | Sqiserver                                             | Sección/AQM                |
|------------------------|------------------------------------------------------------------------------------------------|-------------------------------------------------------|----------------------------|
| Tarjeta de<br>acciones |                                                                                                | iii 🔛 🕁                                               | C ∎<br>I                   |
|                        | - Publicación registro.<br>- Programación registro.<br>- Envío registro.<br>- Carpeta Favorita |                                                       |                            |
|                        | Al seleccionar un registro de la co                                                            | nsulta se habilita una barra de herramientas donde po | drá relizar acciones como: |
| Barra                  | I< < O págir                                                                                   | as 🔹 > > > 🔲 🔲 — Página Completa 🔹 🕂 😰 🖨 🖶 .          |                            |
|                        |                                                                                                |                                                       |                            |

## Vista Detalle

En esta vista se presenta la información detallada de los conceptos de gestión de informes en AQM. Ejemplo: Detalles de entes de datos, tableros, reportes, entre otros.

P **Ejemplo**: En la siguiente imagen podrá visualizar la vista detalle de Fuentes de datos

| uente de datos     |                                      |                 | × |
|--------------------|--------------------------------------|-----------------|---|
| AA *Nombre<br>AFLS | C B                                  |                 |   |
| Proveedor          | Data Source                          | Initial Catalog |   |
| Sql Server 🗸       | sql-shared-rqa1.database.windows.net | sqldb-ris-qa1   |   |
| User ID            | Password                             | Connect Timeout |   |
| desarrollo         | *****                                | 15              |   |

P **Ejemplo**: En la siguiente imagen podrá visualizar la vista detalle de un tablero.

| Nombre<br>SIN PUBLICAR |          | Editar Tablero<br>Cambia la forma del tablero<br>Modificar tablero                              | × |
|------------------------|----------|-------------------------------------------------------------------------------------------------|---|
| Nombre                 | <b>^</b> | Usuarios y grupos<br>Usuarios y grupos asociados a este<br>tablero. Aquí también puedes asignar |   |
| Creado por             |          | permisos.                                                                                       | l |
| Fecha de creación      |          | Asociar usuarios y grupos                                                                       |   |

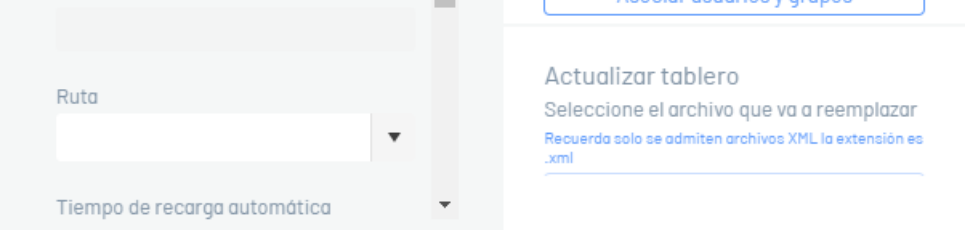

Ŧ

## **Diseñador Tableros**

1. Para acceder al diseñador de tableros, ingrese a la consola web de AQM, en el móduloAdministración del menú principal, seleccione la opción Tableros. En la vista de información seleccione un registro del listado de tableros existentes y en la vista detalle haga clic en el botón Modificar Tablero.

2. Se habilita el diseñador de tableros donde podrá personalizar la información generada. A continuación se describen los elementos más representativos del diseñador de tableros y su alcance inicial.

# 1. Menú Tablero

Esta opción permite administrar (abrir, crear, guardar) tableros; podrá definir títulos y colores del tablero. La función más destacada de este menú es la gestión de Fuentes de datos y la configuración de parámetros.

Data Source: Con esta opción podrá agregar o acceder a una funte de datos, crear una consulta utilizabndo los datos almacenados.

## 2. Barra de Herramientas

La barra de herramientas ofrece diferentes opciones para el diseño del tablero donse se destacan

| Grupos      | Items                                                                                                    | Imagen |
|-------------|----------------------------------------------------------------------------------------------------|--------|
| Común       | Este agrupación reune items de diseño como: Tabulador-Cubo-Grafica, TreeMap, Tartas, Gráficos de dispersión, Fichas,<br>Indicador, Cuadro de texto y Bound Image.                                            |        |
| Mapas       | Este agrupación reune items de diseño que presentan la información utilizando elementos de georeferenciacion como los<br>mapas: Mapa de punto de Geo, choropeth mapa, mapa de burbuja, mapa de pastel.       |        |
| Filtro      | Este agrupación reune items de diseño para filtrar información, como: Filtro de rango, combo box, list box, tree view y data<br>filter.                                                                      |        |
| Diseño      | Este agrupación reune items de diseño como grupo y tab container                                                                                                    |        |
| Customizado | Este agrupación reune items de diseño customizados como: Online map, webpage, kpi number, donut, kpi icon, circular gauge,<br>linear gauge, bar gauge, just gauge, kpi icon bar, extreme chart, funnel chart |        |

Al seleccionar un item de diseño del grupo de herramientas se verá reflejado en el área de trabajo, donde podrá personalizarlo utilizando las opciones del Menú Item.

## 3. Menú Item de Tableros

El menú ltem presenta las herramientas de diseño para personalizar un tableros y configurar diferentes características y relacionar información para una posterior visualización. El menú ltem agrupa diferentes botones que definen acciones como:

| Botón    | Nombre         | Descripción                                                                                                    |
|----------|----------------|----------------------------------------------------------------------------------------------------|
| кл<br>Кл | Mover          | Esta opción permite personalizar el diseño del item, ampliando o restaurando el tamaño del tablero en el área de trabajo.                                                              |
| \$       | Enlaces        | Esta opción permite crear y modificar los enlaces y relaciones con las fuentes de datos del item del tablero seleccionado.                                                             |
| T        | Filtros        | Esta opción permite aplicar filtros a un elemento del tablero.                                                                                                    |
|          | Interactividad | Esta opción contiene configuraciones afectadas por la interacción entre varios elementos del tablero.                                                                                  |
| ۶        | Opciones       | Permite definir y configurar características comunes del tablero. Configuraciones como leyenda,formato. indicadores, colores,<br>entre otros.                                          |
| t        | Convertir a    | Esta opción permite convertir o duplicar el tablero actual a items de la agrupación común, como rejilla, fichas , indicadores; así<br>como items de otros grupos como mapas o filtros. |
| 曲        | Eliminar       | Esta opción elimina el item del tablero del área de trabajo del diseñador.                                                                                                    |

## 4. Barra de Herramientas del Diseñador

La barra de herramientas del diseñador permite personaliza la visualización de los tableros respecto a su tamaño.

# 5. Área de Trabajo

Es el espacio de trabajo donde a se agregan, configuran y diseñan los elementos necesarios para construir una propuesta gráfica de un tablero.

1. Para acceder al diseñador de tableros, ingrese a la consola web de AQM, en el móduloAdministración del menú principal, seleccione la opción Reportes. En la vista de información seleccione un registro del listado de reportes existentes y en la vista detalle haga clic en el botón Modificar Reporte.

2. Se habilita el diseñador de reportes donde podrá personalizar la información generada. A continuación se describen los elementos más representativos del diseñador de reportes y su alcance inicial.

## 1. Menú Reporte

Esta opción permite administrar (abrir, guardar) los reportes. Podrá personalizar el idioma de la presentación del reporte. La función más destacada de este menú es la gestión de Fuentes de datos.

Add Data Sources: Esta opción permite consultar o agregar la información de acuerdo al origen de los datos. Al seleccionar un registro del origen de los datos, escoja una consulta predefinida, defina las relaciones maestro detalle, y los parámetros de la consulta.

## 2. Barra de Herramientas

La barra de herramientas ofrece diferentes controles para incluirlos en el diseño del reporte.

| Controles                         | Items                                                                                                    | Imagen |
|-----------------------------------|----------------------------------------------------------------------------------------------------|--------|
| Comunes                           | Este agrupación reune controles de diseño como: Etiquetas, check box, texto enriquecido, caja de imagen, panel,<br>tabla y combo caracteres.                      |        |
| Adicionales                       | Este agrupación reune controles de diseño como: Línea, forma, código de barras.                                                                                   |        |
| Fuente de Datos<br>Independientes | Este agrupación reune controles de diseño como: Cuadro, indicadores, minigráfco, tabla cruzada, sub informe,<br>contenedor en PDF, firma en PDF.                  |        |
| Diseño y Contenido<br>Auxiliar    | Este agrupación reune controles de diseño como: Tabla de ontenidos, información de la página, salto de página,<br>línea de banda cruzada y caja de banda cruzada. |        |

Al seleccionar un item de diseño del grupo de herramientas se verá reflejado en el área de trabajo, donde podrá personalizar y diseñar el reporte.

# 3. Panel Lateral

Después de seleccionar un elemento del área de diseño del reportes (banda, dato de una tabla, control de la barra de herramientas), podrá acceder al panel lateral donde encontrará herramientas de diseño para personalizar el reporte y configurar diferentes características y relacionar información para una posterior visualización. El Panel lateral agrupa diferentes opciones que definen acciones como:

| Botón | Nombre                 | Descripción                                                                                                    |
|-------|------------------------|----------------------------------------------------------------------------------------------------|
|       | Propiedades            | Esta opción permite personalizar propiedades de los controles del reporte como diseño, dimensiones, estilos, opciones de<br>edición, fuente, relleno, scripts, sumario, tamaño, texto.                                                                                    |
|       | Expresiones            | Esta opción permite asignar expresiones a diversas propiedades de elementos del reporte. Las expresiones se evalúan en<br>tiempo de ejecución antes de generar un documento. Esta opción del panel será visible si las vinculaciones de expresiones<br>están habilitadas. |
|       | Campos                 | La Lista de Campos presenta el esquema de las fuentes de datos del reporte y podrá administrar las fuentes de datos y los<br>parámetros del reporte, agregar campos calculados y crear controles de informes enlazados.                                                   |
|       | Explorador<br>Reportes | Este ítem permite conocer la estructura y configuración del reporte.                                                                                                    |

E Ejemplo Panel Lateral/Propiedades: Dependiendo del elemento del reporte seleccionado se habilitan las propiedades específicas, donde podrá cambiar los valores requeridos. En esta sección se destacan opciones para cambiar modo de despliegue de la información

o para acceder al Editor de Expresiones

Ejemplo Panel Lateral/Expresiones: Dependiendo del elemento del reporte seleccionado se habilitan las propiedades específicas, donde podrá cambiar los valores requeridos. En esta sección se destacan opciones para consultar y personalizar expresiones, accediendo al Editor de Expresiones

Ejemplo Panel Lateral/Campos: Dependiendo del elemento del reporte seleccionado se habilitan las propiedades específicas, donde podrá cambiar los valores requeridos. En esta sección se destacan opciones para la gestión de los campos (renombrar, editar, actualizar incluir campo, adicionar query o eliminar campo )

, para agregar una Fuente de datos

o para acceder al generador de consultas (Query Builder) o acceder a la opción para agregar o editar parámetros.

Ejemplo Panel Lateral/Explorador Reportes: Este ítem permite visualizar la estructura y configuración del reporte; elementos del área de diseño del reportes como banda, controles de la barra de herramientas, datos de una tabla, entre otros. Al seleccionar cualquier elemento de la estructura del reporte podrá acceder a la edición o borrado del componente.

#### 4. Barra de Herramientas Principal

La barra de herramientas principal del diseñador permite editar y personalizar los reportes de acuerdo a cada control seleccionado. Los comandos utilizados para la edición del reporte son:

| Botón | Nombre Comando        | Descripción                                                                                                    |
|-------|-----------------------|----------------------------------------------------------------------------------------------------|
|       | Cortar                | Esta opción permite cortar un control seleccionado en el área de diseño del reporte.                                              |
|       | Copiar                | Esta opción permite copiar un control seleccionado en el área de diseño del reporte.                                              |
|       | Pegar                 | Esta opción permite pegar un control seleccionado en el área de diseño del reporte.                                               |
|       | Borrar                | Esta opción permite elimar un control seleccionado en el área de diseño del reporte.                                              |
|       | Deshacer y<br>Rehacer | Esta opción permite deshacer o rehacer una acción generada durante el diseño del reporte.                                         |
|       | zoom                  | Esta opción permite ampliar o reducir el área de diseño del reporte.                                                              |
|       | Validación datos      | Esta opción permite resaltar los controles del reporte con enlaces de datos invalidos y expresiones incorrectas.                  |
|       | Design/Preview        | Estas opciones permiten previsualizar el reporte o regresar a la vista de diseño del reporte.                                     |
|       | Tiempo de espera      | Esta opción permite configurar el tiempo de espera para la ejecución de las consultas en las fuentes de datos de los<br>reportes. |

# 5. Área de Trabajo del Diseñador

Es el espacio de trabajo donde a se agregan, configuran y diseñan los elementos necesarios para construir una propuesta gráfica de un reporte. Los elementos más destacados de área de trabajo del diseñador son:

| Elemento | Nombre | Descripción                                                                                                    |
|----------|--------|----------------------------------------------------------------------------------------------------|
|          | Reglas | Las reglas horizontales y verticales muestran marcas de verificación en las unidades de medida especificadas del reporte.<br>Haga clic en un elemento del reporte para evaluar su tamaño y ubicación con las reglas. |
|          | Bandas | cada banda del reporte incluye un título, el título de la pestaña y un color, que depende del tipo de banda. Los títulos no se<br>imprimen en el informe final y solo son visibles durante el diseño.                |

MenúLos menús contextuales proporcionan acceso rápido a las acciones del elemento o control seleccionado. Haga clic con elContextualbotón derecho en un elemento de reporte para abrir el menú contextual.

EtiquetasDependiendo del control del reporte seleccionado, se habilita la etiqueta inteligente donde podrá editar las carcaterísticasInteligentesdel control o acceder al Editor de expresiones.

E Ejemplo Área de trabajo/Menú Contextual: Al seleccionar el control etiqueta de la barra de herramientas, en el área de trabajo y hacer clic derecho sobre el elemento, se habilitan las opciones disponibles para personalizar el control.

Roles AQM

# **Roles AQM**

Aranda Query Manager AQM ha diseñado unos roles de usuarios especializados para llevar a cabo diferentes tareas de gestión de los informes (Tableros y reportes) asociadas a datos consolidados por el cliente para su análisis y valoración de las diferentes métricas.

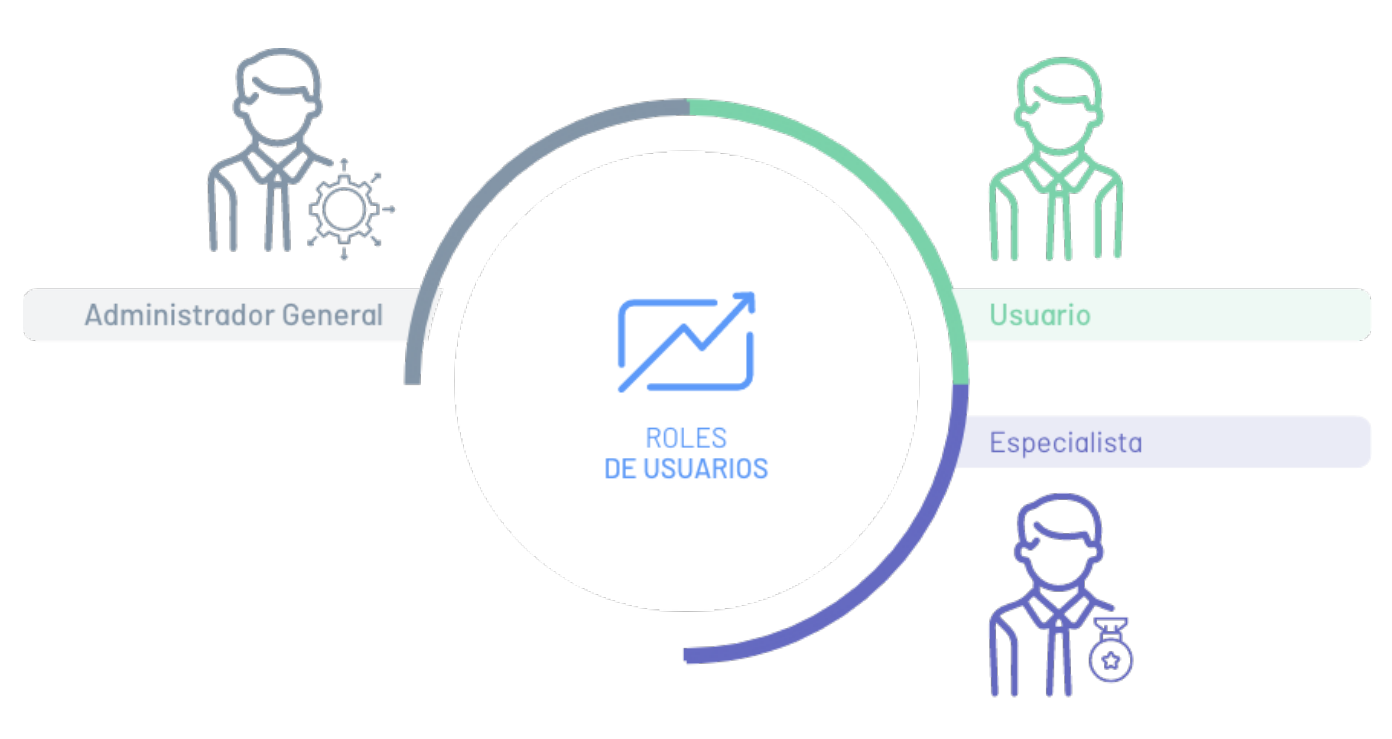

# Rol Administrador General

El administrador general es el rol encargado de la gestión de informes y definir elementos de configuración. En AQM el administrador general se encarga de las siguientes funcionalidades:

- Configurar las rutas para acceder a la consola y al catálogo informes (dashboards y reportes).
- Crear, actualizar, eliminar, exportar e importar informes (tableros y reportes).
- Definir las carpetas o repositorios para almacenar los informes (tableros y reportes) y configurar los permisos respectivos.
- Consultar el cumplimiento de la actividad configurada para conocer las acciones importantes realizadas por los usuarios autorizados
- Configurar y gestionar módulos de Aranda Common como usuarios, grupos de usuario, servidor de correo, proveedores de autenticación y servicios de directorio.

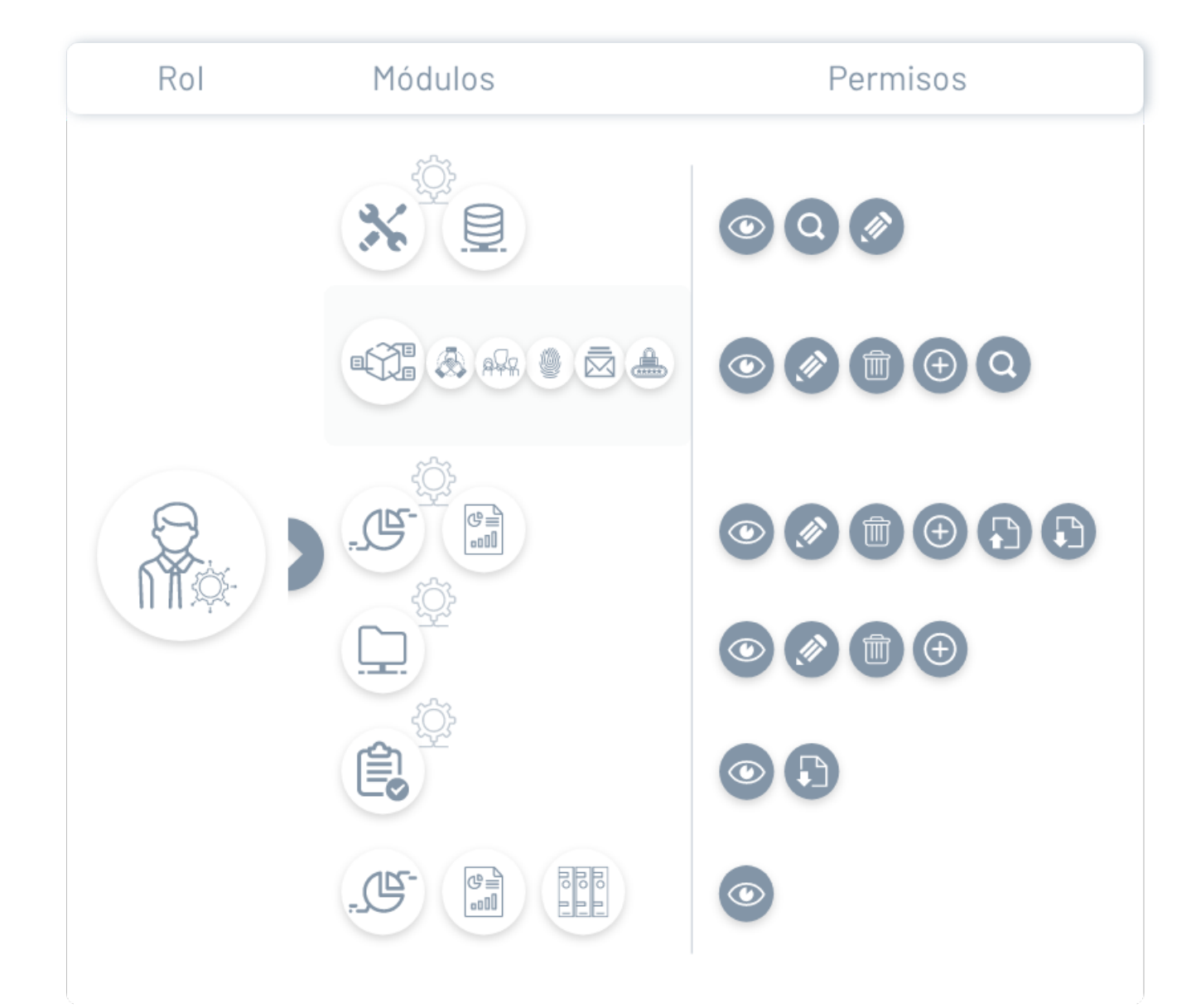

P Nota: El Usuario administrador debe configurar por primera vez, el permiso adicional de carpetas.

## Rol Especialista

El especialista en Aranda Query Manager podrá crear, actualizar, eliminar, exportar e importar informes (tableros y reportes). Adicionalmente podrá acceder a la sección de Visualización de AQM, para realizar las consultas respectivas de tableros, reportes y catálogos configurados previamente.

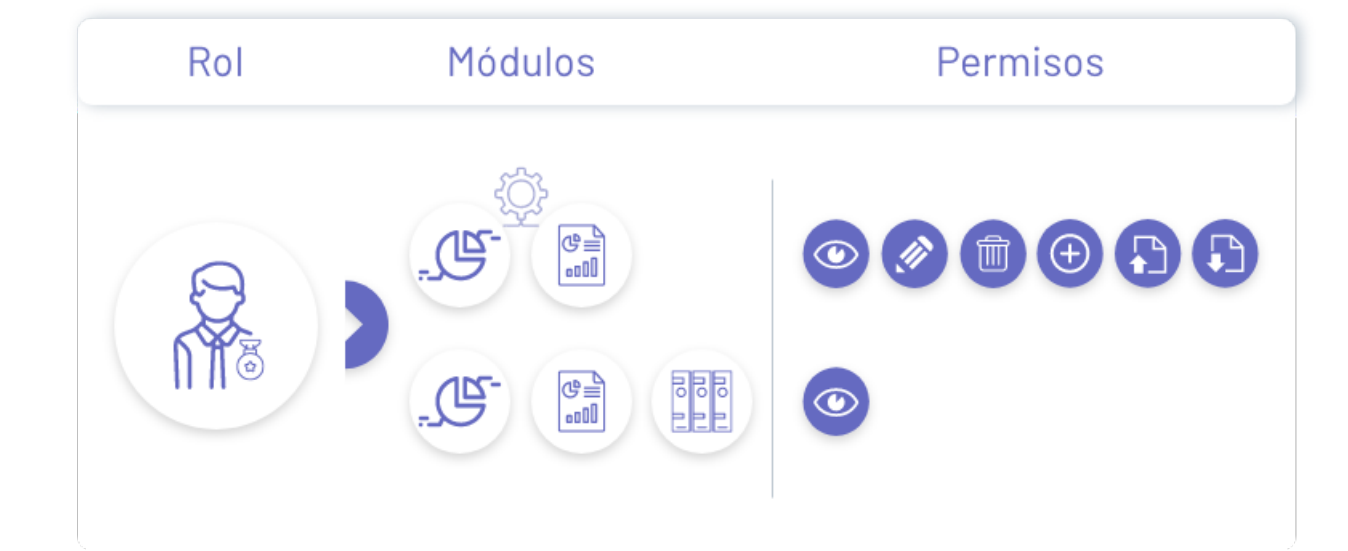

# Rol Usuario

El usuario en Aranda Query Manager podrá acceder a la sección de Visualización de AQM, para realizar las consultas respectivas de tableros, reportes y catálogos configurados previamente.

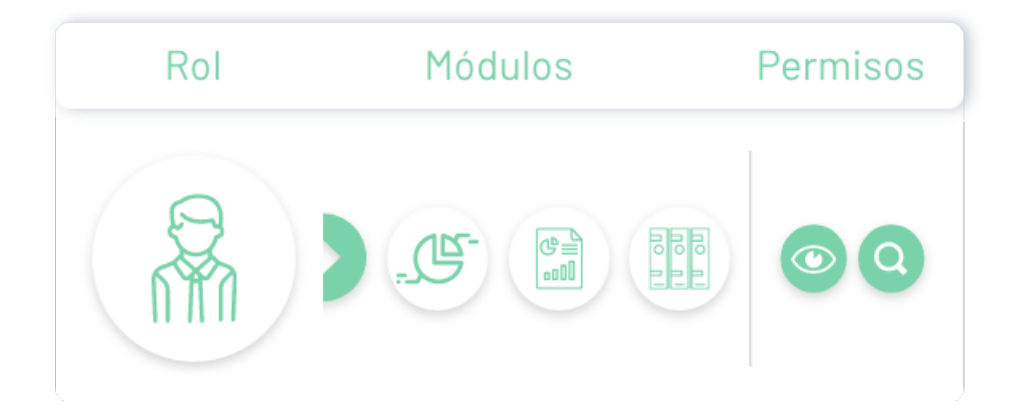